# NMU Art & Design Computer Studio Printing Manual (Photoshop)

(Updated Fall 2018)

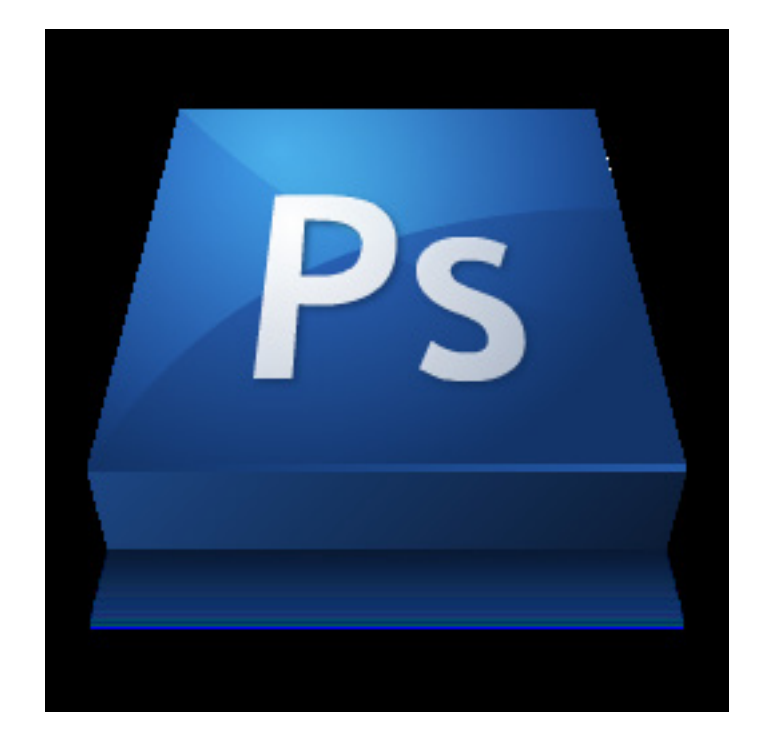

### Contents

| Monitor Brightness                                     | 3       |
|--------------------------------------------------------|---------|
| Printing on the Canon PRO-2000 (Matte and Satin)       | 4 - 7   |
| Printing on the Epson 9900 (Glossy, Luster, and Matte) | 8 - 11  |
| Printing on the Xerox Phaser (Plain Paper)             | 12 - 14 |

## Adjusting Screen Brightness

Screen brightness is a very important part of the printing process. In our labs we calibrate monitors at 50% brightness. This is the point at which colors are represented the most accurately. Please do not adjust screen brightness up or down from 50%. If the brightness is adjusted your print will not be as accurate as you would like.

There are two methods to check screen brightness: 1. Keyboard Shortcut -

There are two buttons on the keyboard (F1 & F2) that adjust the screen brightness up or down (figure A). F1 adjusts the brightness down while F2 adjusts the brightness up. Pressing either of these buttons will display a brightness meter on the screen. It should be set to half way(figure B).

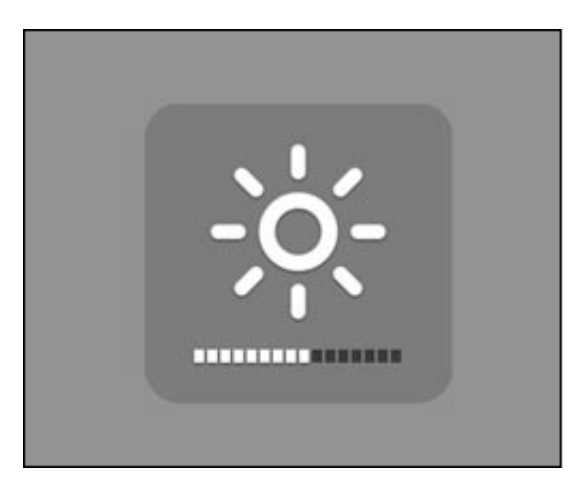

B. "Screen Brightness" Meter

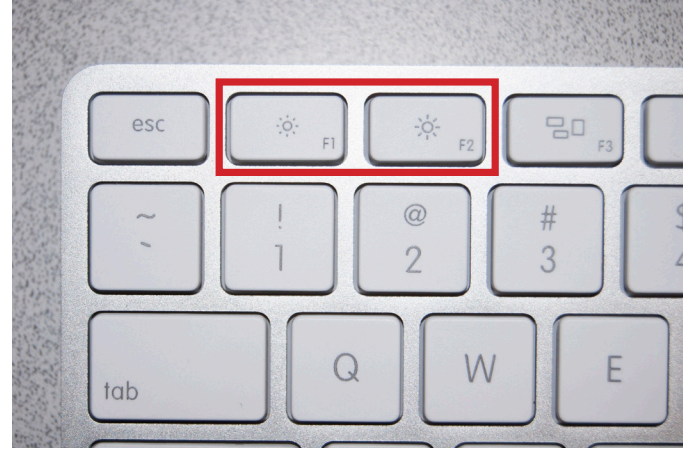

A. "Screen Brightness" Keyboard Buttons

2. Displays Preference Pane -

Another way is to use System Preferences to adjust the screen brightness. To do this go to the "Apple" icon in the upper left corner of the screen and select "System Preferences" (figure C). Next click on the "Displays" icon (System Preferences) (figure D). The slider bar should be approximately in the middle (figure E).

| Finder File Edit View Go<br>About This Mac | Show All                                                                                  |                                               | Cinema HD Display     Cinema HD Display     Cinema HD Display          |
|--------------------------------------------|-------------------------------------------------------------------------------------------|-----------------------------------------------|------------------------------------------------------------------------|
| Software Update                            | Personal                                                                                  |                                               | Display Arrangement Color Options                                      |
| App Store                                  | - 📰 🔛 🔜 🔯                                                                                 | i 🔹 🖸                                         |                                                                        |
| System Preferences                         | General Desktop & Dock Mission Language<br>Screen Saver Control & Text                    | Security Spotlight Notifications<br>& Privacy | Resolution:  Best for display                                          |
| Dock 🕨                                     | Hardware                                                                                  |                                               | Brightness:                                                            |
| Recent Items                               | CDs & DVDs Displays Energy Keyboard Mouse                                                 | Trackpad Print & Scan Sound                   | Kotation: Standard                                                     |
| Force Quit Finder                          | Internet & Wireless                                                                       |                                               |                                                                        |
| Sleep<br>Restart<br>Shut Down              | Kloud Mail, Contacts<br>Kloud Adult, Contacts<br>& Calendars<br>Network Bluetooth Sharing |                                               | -                                                                      |
|                                            | System                                                                                    |                                               |                                                                        |
| Log Out Nathan Grambau 0 #Q                | Users & Parental Date & Time Software Dictation                                           | Time Machine Accessibility Startup Disk       |                                                                        |
| C "Apple" Drop Down Monu                   | Other                                                                                     |                                               | Show mirroring options in the menu bar when available Gather Windows ? |
|                                            | Apple<br>Qmaster                                                                          |                                               | E. "Displays" Pref-Pane                                                |

D. System Preferences

IMPORTANT NOTE: MAKE SURE SCREEN BRIGHTNESS IS AT 50%. VARIATIONS IN SCREEN BRIGHTNESS WILL LEAD TO A FALSE PERCEPTION ABOUT YOUR IMAGE. (See Page 3 for instructions).

### Printing on the Canon PRO-2000 (Matte or Satin)

### Step #1:

Select the computer that has the sign for either, "Canon PRO-2000\_Matte" or "Canon PRO-2000\_Satin" (figure A), and open Photoshop. A link can be found in the "Printing Apps" icon (figure B - C) on the Dock at the bottom of the screen.

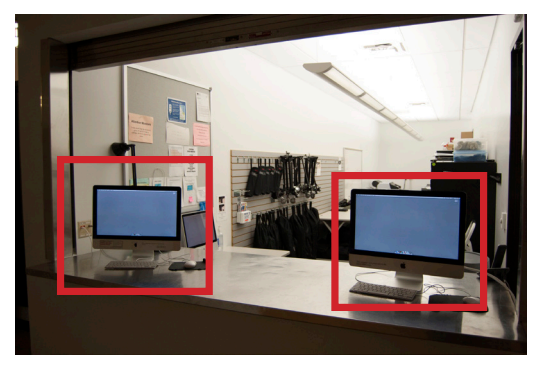

A. The left computer prints to the "Canon PRO-2000\_Matte" The right computer prints to the "Canon ROO-2000\_Satin"

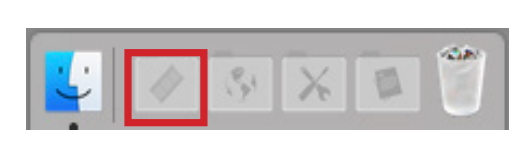

B. Printing Apps Icon in Dock

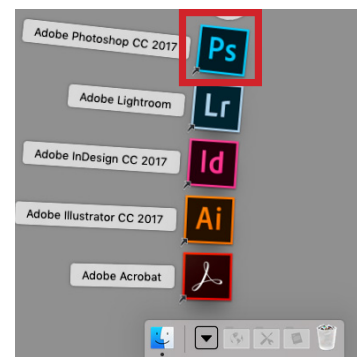

C. Printing Apps Expanded

#### Step #2:

Open the image you want to print in Photoshop. You can do this by going to the "File" drop down menu, selecting "Open" and browsing to the location of the file (figure D - E), or simply drag and drop the file onto the Photoshop icon in the dock. Additionaly, double-clicking any .psd, .jpg, or .tiff files will open automatically in Photoshop.

|         |                                                                                                    |                           |                                                                                                    | = <b>Ш</b> = ~                                      | Resource                  | ies V                                                                                                  | Q Search                                                                                                    |
|---------|----------------------------------------------------------------------------------------------------|---------------------------|----------------------------------------------------------------------------------------------------|-----------------------------------------------------|---------------------------|----------------------------------------------------------------------------------------------------|----------------------------------------------------------------------------------------------------|
| otoshop | File Edit Image Layer<br>New<br>Open<br>Browse in Bridge<br>Browse in Mini Bridge<br>Open as Smart Object<br>Open Recent | Type S<br>₩N<br>₩O<br>℃₩O | Favorites<br>Cloud Drive<br>A: Applications<br>Desktop<br>Documents<br>Downloads<br>A: adam<br>Devices<br>IT_Support_Tra<br>Macintosh HD<br>© Remote Disc | Diagnot     Drotiles     Profiles     Resourc     P | tics ►<br>nuals ►<br>es ► | Broken PrMessage<br>Evolution.Print.psd<br>FUT-Mac401.dmg<br>Printer Cuctions.rtf<br>testprintfile.psd | Evaluation_Print.psd<br>18.5 MB<br>Created 6/3/05, 11:26 AM<br>Modified 10/12/14<br>Last opened 10/12/14<br>Dimensions<br>Add Tags |
| D       | ). "File" Drop Down Menu                                                                                                 |                           | Shared                                                                                                    | Enable:                                             | All Readable [            | Documents                                                                                              |                                                                                                    |
|         |                                                                                                    |                           |                                                                                                    | Format:                                             | Photoshop                 |                                                                                                    |                                                                                                    |
|         |                                                                                                    |                           |                                                                                                    | 🗌 Image                                             | Sequence                  |                                                                                                    |                                                                                                    |
|         |                                                                                                    |                           | Options                                                                                                    |                                                     |                           |                                                                                                    | Cancel Open                                                                                                    |

E. File Browser

#### Step #3:

#### View the image in the correct Proof Setup. This is an important step in the process because it allows you to see a more accurate representation of *what your image will look like when printed.* The correct profile to view your image is the same title as the printer, "Canon PRO-2000\_Matte" or "Canon PRO-2000\_Satin". To choose this profile, go to the "View" drop down menu and select the profile from "Proof Setup" (figure F).

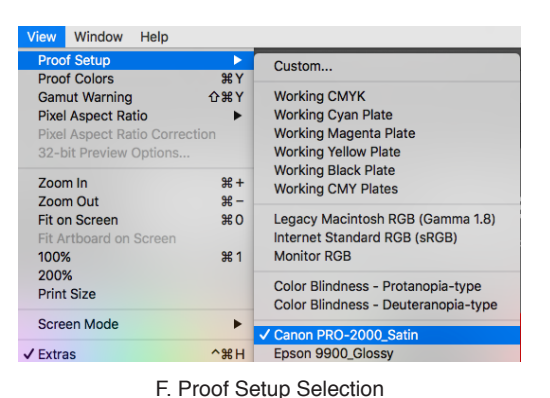

Step #4:

Adjust your image. At this point it is a good idea to take a final look at your image to see if it is acceptable to you. Viewing your image in the

"Proof Setup" for a specific printer can sometimes create drastic color shifts that you may not have intended for the image. Take the time now to make any final adjustments so you get something closer to what you orignally intended for the image.

#### Step #5:

To begin the printing process by confirming print settings, simply go to the "File" drop down menu and select "Print..." (figure G).

A dialog box that looks like the following (figure H) will appear:

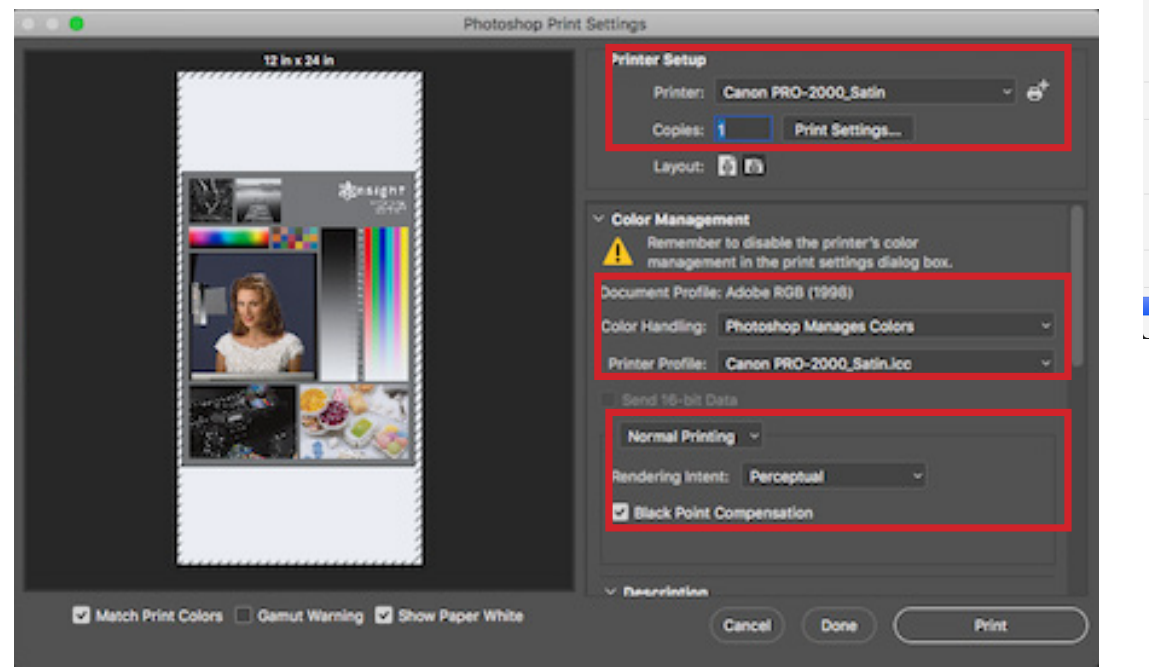

| New                    | ЖN            |
|------------------------|---------------|
| Open                   | жo            |
| Browse in Bridge       | 7.80          |
| Browse in Mini Bridge  |               |
| Open as Smart Object   |               |
| Open Recent            | •             |
| Close                  | жw            |
| Close All              | ~₩₩ <i>∑</i>  |
| Close and Go to Bridge | ዕ <b>ജ₩</b>   |
| Save                   | жs            |
| Save As                | ☆業S           |
| Check In               |               |
| Save for Web           | ℃፝ፚቘS         |
| Revert                 | F12           |
| Place                  |               |
| Import                 | •             |
| Export                 | •             |
| Share on Behance       |               |
| Automate               | •             |
| Scripts                | •             |
| File Info              | <u>ኒ</u> ው ድ  |
| Print                  | жP            |
| Print One Copy         | ℃ <b>企</b> 器Р |
| G. "File" Drop         | )             |
| Down Menu              |               |
| Down Menu              |               |
|                        |               |
|                        |               |

File Edit Image Layer Type S

H. Proper setttings for Print Dialog.

Make sure your settings look like the ones above. You should also make sure your orientation is correct. The preview on the left side should show you whether it is accurate or not. There are two small icons in the "Printer Setup" section that change this setting (figure I).

| Printer Setup |             |                |      |
|---------------|-------------|----------------|------|
| Printer:      | Canon Pl    | RO-2000        | × ⊖⁺ |
| Copies:       | 1           | Print Settings |      |
| Layout:       | <b>ค้</b> 🕅 |                |      |

I. Orientation selection icons.

#### Step #6:

**Confirm Print Settings.** This is an important step because if there is a problem with this setting and the print is sent to the printer, it will cause an error that not many of the monitors know how to fix. For your sake, and that of other students, please check to make sure these settings are correct before sending the print.

To confirm the print settings, click on the "Print Settings..." button in the Print Dialog (figure J).

#### Step #7:

Another dialog box will appear that allows you to adjust certain print settings (figure K). We are only concerned with "Paper Size." The default size for this printer is "24 x 12 - DO NOT CHANGE".

#### If 24 x 12 is the desired size, skip to Step #8.

Otherwise, this printer allows you to create a custom size. To create a custom size, select "Manage Custom Sizes..." from the Paper Size: drop down menu (figure L).

| Printer Setup                                              |
|------------------------------------------------------------|
| Printer: Canon PRO-2000 ~ 😅                                |
| Copies: 1 Print Settings                                   |
|                                                            |
|                                                            |
| J. Print Settings Button                                   |
| Print                                                      |
| Printer: Canon PRO-2000 Satin                              |
| Presets: Canon PRO-2000_Satin                              |
| Copies: 1                                                  |
| Paper Size: 24 x 12 - DO NOT CHANGE 24.00 by 12.00 inches  |
| Layout                                                     |
| Pages per Sheet: 1                                         |
| Layout Direction: 🔁 😽 🙀                                    |
| Border: None                                               |
| Two-Sided: Off                                             |
| Reverse page orientation                                   |
| Flip horizontally                                          |
|                                                            |
| PDF Hide Details Cancel Save                               |
| K. Print Settings Dialog                                   |
| Tabloid                                                    |
| Printer Tabloid Oversize                                   |
| Presets US Legal                                           |
| Copies US Photo 16 x 20                                    |
| Paper Size ✓ 24 x 12 - DO NOT CHANGE 24.00 by 12.00 inches |
| MONOPOLY - DO NOT CHANGE                                   |
| OFFICE DISPLAY                                             |
| Manage Custom Sizes                                        |
| Border: None                                               |
|                                                            |
| Reverse page orientation                                   |
| ☐ Flip horizontally                                        |
|                                                            |
| PDF V Hide Details Cancel Save                             |
|                                                            |
| L. Creating Custom Sizes                                   |

### Tip: Never trust the sizes created by other people.

In the "Manage Custom Sizes…" dialog box, select the "+" button. This will automatically create an "Untitled" size.

Next to "Paper Size:" there are two boxes, Width and Height. "Width" must always be set to "24 in", whereas "Height" may be set to any size you need.

Finally, the printer cannot perform borderless printing, therefore, in order to avoid errors which may ruin your print, set all borders to ".25 in".

When you have confirmed these settings, click "OK."

#### Step #8

In the Print Settings dialog box, click "Save". This will return you to the Print dialog screen. Reconfirm your settings, then click "Print". Enjoy your print!

|                                                                                                  | Print                                        |                                   |                 |
|--------------------------------------------------------------------------------------------------|----------------------------------------------|-----------------------------------|-----------------|
| 24 x 12 - DO NOT CHANGE<br>LARGE DISPLAY<br>MONOPOLY - DO NOT CHAN<br>OFFICE DISPLAY<br>Untitled | Paper Size:<br>Non-Printable<br>User Defined | 24 in<br>Width<br>Area:           | Y<br>Height     |
|                                                                                                  | .25 in<br>Left                               | .25 in<br>Top<br>.25 in<br>Bottom | .25 in<br>Right |
| + - Duplicate                                                                                    |                                              | Cancel                            | ОК              |
|                                                                                                  | _ F                                          | lip horizontally                  |                 |
| ? PDF   Hide Details                                                                             |                                              | Cancel                            | Save            |

M. Managing Custom Sizes Dialog

IMPORTANT NOTE: MAKE SURE SCREEN BRIGHTNESS IS AT 50%. VARIATIONS IN SCREEN BRIGHTNESS WILL LEAD TO A FALSE PERCEPTION ABOUT YOUR IMAGE. (See Page 3 for instructions).

## Printing on the Epson 9900 (Glossy, Luster, or Matte)

IMPORTANT: Very large prints run the risk of splotches showing up in the print. Over time ink builds up on the print heads and has the potential to rub off. Humidity may also cause imperfections in the surface of the paper. If this happens you will unfortunately still be charged for the print.

#### Step #1:

On the computer that has the sign "Epson 9900\_Photo" (figure A) open Photoshop. A link can be found in the "Printing Apps" icon (figure B - C) on the Dock at the bottom of the screen.

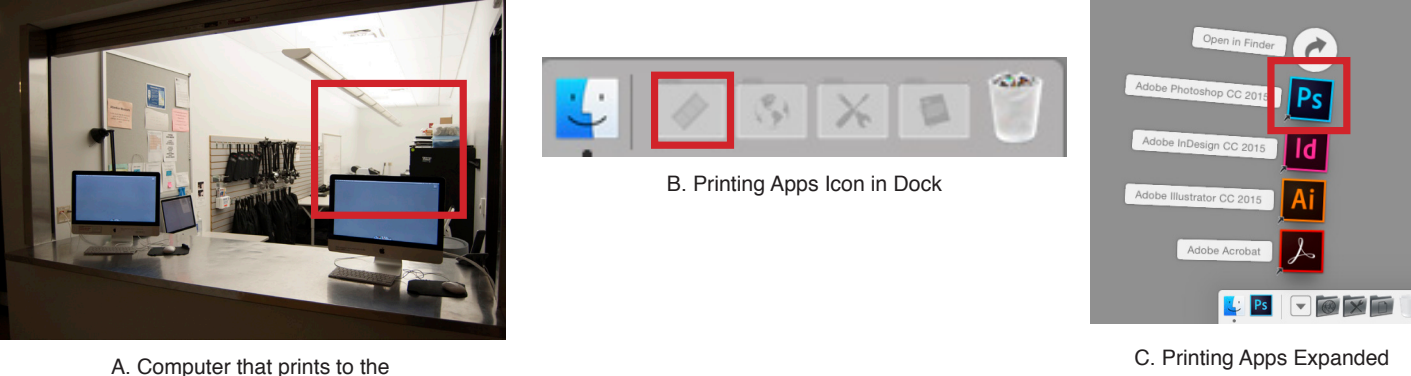

A. Computer that prints to the "Epson 9900"

#### Step #2

Open the image you want to print in Photoshop. ing "Open" and browsing to the location of the file (figure D - E), or simply drag and drop the file onto the Photoshop icon in the dock. Additionaly, double-clicking any .psd, .jpg, or .tiff files will open automatically in Photoshop.

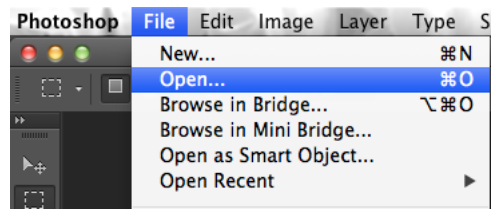

D. "File" Drop Down Menu

Open the image you want to print in Photoshop. You can do this by going to the "File" drop down menu, select-

| Applications  Concentration  Applications  Desktop  Downloads  adam  Devices  IT_Support_Tra  Macintosh HD  Remote Disc | Profiles     Resourc | nuais<br>▶<br>05 ▶ | EVILLation Print page     FUT-Mac401.dmg     Printer Cuctions.ntf     testprintfile.psd | Evaluati<br>Created<br>Modified<br>Last opened<br>Dimensions | ion_Print.psd<br>18.5 MB<br>6/3/05, 11:26 AM<br>10/12/14<br>10/12/14<br><br>Add Tags |
|----------------------------------------------------------------------------------------------------|----------------------|--------------------|-----------------------------------------------------------------------------------------|--------------------------------------------------------------|--------------------------------------------------------------------------------------|
| Shared                                                                                                    |                      |                    |                                                                                         |                                                              |                                                                                      |
|                                                                                                    | Enable:              | All Readable L     | ocuments                                                                                |                                                              |                                                                                      |
|                                                                                                    | Image                | Sequence           |                                                                                         |                                                              |                                                                                      |

#### E. File Browser

#### Step #3:

#### View the image in the correct Proof Setup. This is an important step in the process because it allows you to see a more accurate representation of what

your image will look like when printed. The correct profile to view your image is the name of the printer with its format (i.e. "Epson 9900\_Luster"). This computer prints to two different printers so it is a good idea to check which profile you are viewing the image in. Go to the "View" drop down menu and select the appropriate profile from "Proof Setup" (figure F).

#### Step #4:

Adjust your image. At this point it is a good idea to take a final look at

your image to see if it is acceptable to you. Viewing your image in the "Proof Setup" for a specific printer can sometimes create drastic color shifts that you may not have intended for the image. Take the time now to make any final adjustments so you get something closer to what you orignally intended for the image.

#### **Step #5:**

To begin the printing process by confirming print settings, simply go to the "File" drop down menu and select "Print..." (figure G).

A dialog box that looks like the following (figure H) will appear:

#### H. Proper setttings for Print Dialog.

Make sure your settings look like the ones above. The only difference being the paper size (you create your own custom sizes; later in this document). Be sure your orientation is correct. The preview on the left side should show you whether it is accurate or not. There are two small icons in the "Printer Setup" section that change this setting (figure I).

| Printer Setup |                |    |
|---------------|----------------|----|
| Printer:      | Epson 9900     | e⁺ |
| Copies:       | Print Settings |    |
| Layout:       | ព្រ            |    |
|               |                |    |

I. Orientation selection icons.

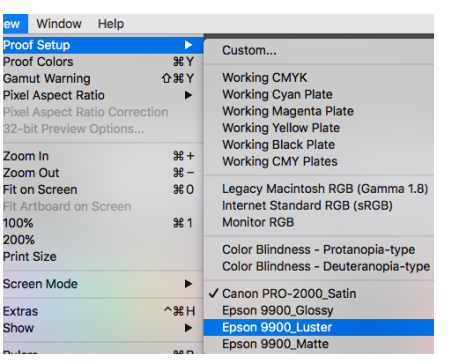

9

F. Proof Setup Selection

New...

Open.. Browse in Bridge..

File Edit Image Layer Type S

Browse in Mini Bridge...

Open as Smart Object... Open Recent

ЖN жO

7.20

►

₩W

τæw

ፚ፝፞፞፝፞፞፝፝፞፞

<u>ት</u> ፝ S

F12

►

<u>ጉ</u>ት ዘ

<u>ጉዕ</u>ዝP

**飞企業S** 

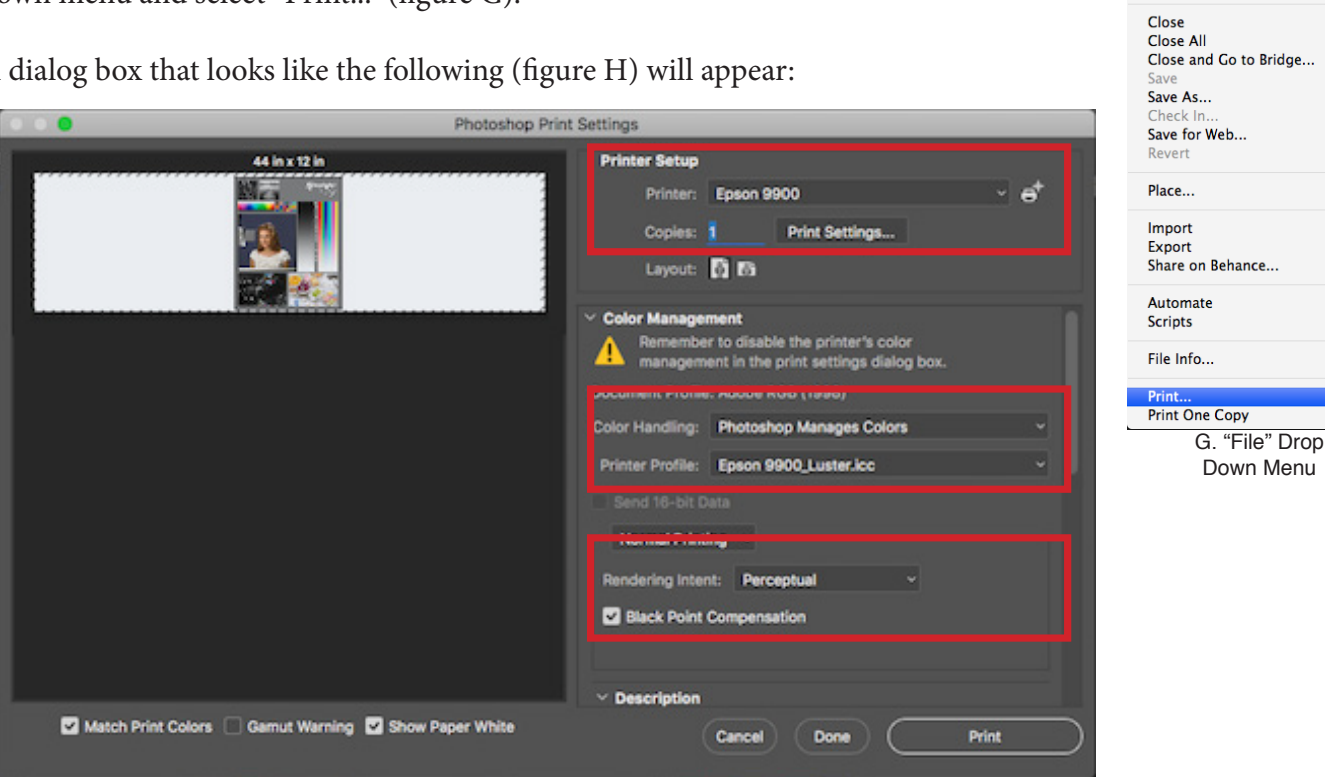

Step 6:

**Confirm Print Settings.** This is an important step because if there is a problem with this settings and the print is sent to the printer, it will cause an error that not many of the monitors know how to fix. For your sake, and that of other students, please check to make sure these settings are correct before sending the print.

To confirm the print settings, click on the "Print Settings..." button in the Print Dialog (figure J).

#### Step #7:

Another dialog box will appear that allows you to adjust certain print settings (figure K). We are only concerned with "Paper Size." The default size for this printer is "44 x 12 - DO NOT CHANGE".

#### If 44 x 12 is the desired size, skip to Step #8.

Otherwise, this printer allows you to create a custom size. To create a custom size, select "Manage Custom Sizes..." from the Paper Size: drop down menu (figure L).

| Printer Se  | etup                                               |   |
|-------------|----------------------------------------------------|---|
| Prir        | inter: Epson 9900 - O                              |   |
| Cop         | pies: 1 Print Settings                             |   |
| Lay         | yout: 🛐 🗃                                          |   |
|             | J. Print Settings Button                           |   |
|             |                                                    |   |
|             | Print                                              |   |
| Printer:    | Epson 9900                                         |   |
| Presets:    | Epson 9900_Luster                                  |   |
| Copies:     | 1                                                  |   |
| Paper Size: | 44 x 12 -DO NOT CHANGE  \$\$ 44.00 by 12.00 inches |   |
|             | Layout                                             |   |
|             | Pages per Sheet: 1                                 |   |
| 1           | Lavout Direction:                                  |   |
|             |                                                    |   |
|             | Border: None                                       |   |
|             | Reverse page orientation                           |   |
|             | <ul> <li>Flip horizontally</li> </ul>              |   |
|             |                                                    |   |
| ? PDF 🗸     | Hide Details 🔺 Low Ink Cancel Save                 |   |
|             | K. Print Settings Dialog                           |   |
|             | Print                                              |   |
|             |                                                    | _ |
| Printer:    | Epson 9900                                         |   |
| Presets:    | Epson 9900_Luster                                  |   |
| Copies:     | 1                                                  |   |
| Paper Size: | 44 x 12 -DO NOT CHANGE 244.00 by 12.00 inches      |   |
|             | Layout                                             |   |
|             | Pages per Sheet: 1                                 |   |
| 1           | Layout Direction: 🔀 🕏 🙀 脉                          |   |
|             | Border: None                                       |   |
|             | Two-Sided: Off                                     |   |
|             | Reverse page orientation                           |   |
|             | Flip horizontally                                  |   |
|             |                                                    |   |
| ? PDF 🗸     | Hide Details 🔺 Low Ink Cancel Save                 |   |
|             |                                                    |   |

#### Tip: Never trust the sizes created by other people.

In the "Manage Custom Sizes…" dialog box, select the "+" button. This will automatically create an "Untitled" size.

Next to "Paper Size:" there are two boxes, Width and Height. "Width" must always be set to "24 in", whereas "Height" may be set to any size you need.

Finally, the printer cannot perform borderless printing, therefore, in order to avoid errors which may ruin your print, set all borders to ".25 in".

When you have confirmed these settings, click "OK."

#### 17 X 11 DO NOT CHANGE Paper Size: 44 in 24 in 44 X 24 Large Forn Non-Printable Area: User Defined .25 in Тор .25 in .25 in Left Right .25 in Bottom Duplicate + ? Cancel OK

M. Custom Paper Sizes Dialog Menu

#### Step #8

In the Print Settings dialog box, click "Save". This will return you to the Print dialog screen. Reconfirm your settings, then click "Print". Enjoy your print!

### WARNING!!!

Very large prints run the risk of splotches showing up in the print. This is because ink builds up on the print heads during large prints, and has the potential to rub off. Another factor is humidity causing imperfections in the surface of the paper. If this happens you will unfortunately still be charged for the print. We have taken steps to minimize this problem but it can still occur. If this happens, contact the IT Support Specialist in Room 88 across the hall from the Computer Studio to request a reprint during normal business hours (8am to 5pm). Attempting a reprint on your own will likely lead to the same problem ocuring again, and ultimately wasted resources. When using the large format printer, it is best not to attempt a print right before a deadline. The larger the print, the greater the chance you will get an unwanted splotch of ink.

# Printing on theXerox Phaser (Plain Paper)

### Step #1:

On the computer that has the sign "Xerox Phaser" (figure A) open Photoshop. A link can be found in the "Printing Apps" icon (figure B - C) on the Dock at the bottom of the screen.

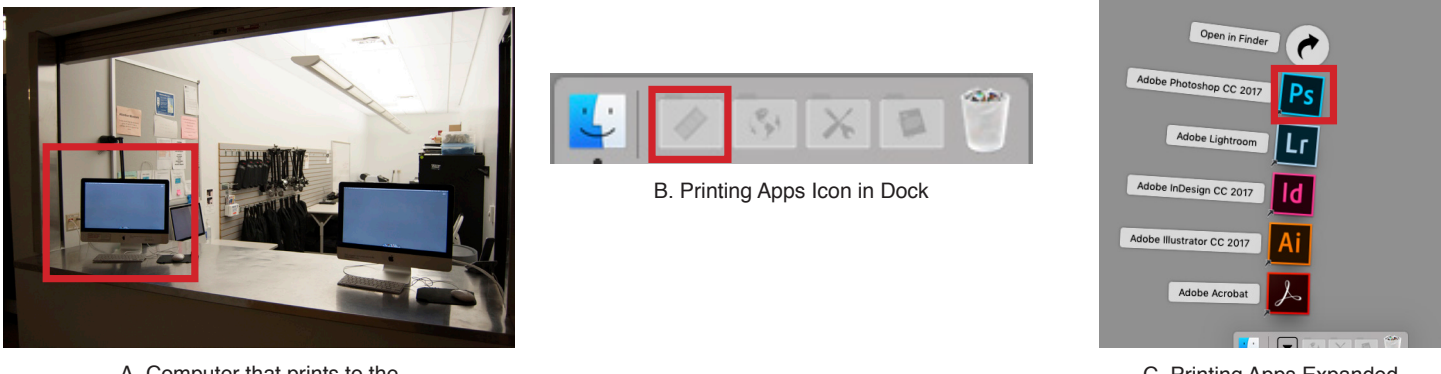

A. Computer that prints to the "Epson 4880\_Transparency"

#### C. Printing Apps Expanded

#### Step #2:

Open the image you want to print in Photoshop. You can do this by going to the "File" drop down menu, selecting "Open" and browsing to the location of the file (figure D - E), or simply drag and drop the file onto the Photoshop icon in the dock.

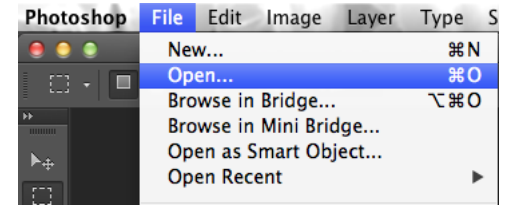

D. "File" Drop Down Menu

|                | h Disgood    |                | B Broken   | Dr Massage    |             |                |
|----------------|--------------|----------------|------------|---------------|-------------|----------------|
| Favorites      | Diagnost Mar | uale b         | Evaluat    | ion Drint and |             |                |
| iCloud Drive   | Profiles     | iudio F        | E FUT-M    | ac. 401.dmg   |             |                |
| Applications   | Resource     | s •            | Printer    | C_uctions.rtf |             |                |
| Desides        | •            |                | 1 testprin | tfile.psd     |             |                |
| i Desktop      | F            |                |            |               |             |                |
| Documents      | P            |                |            |               |             |                |
| O Downloads    | Þ.           |                |            |               | E           | ton Databased  |
| 1 adam         | P            |                |            |               | Evaluat     | ion_Print.psd  |
|                | -            |                |            |               |             | 10 5 10        |
| Devices        | b            |                |            |               | Created     | 6/3/05 11:26 A |
| IT_Support_Tra |              |                |            |               | Modified    | 10/12/14       |
| Macintosh HD   | Þ.           |                |            |               | Last opened | 10/12/14       |
|                | P            |                |            |               | Dimensions  |                |
| Remote Disc    |              |                |            |               |             | Add Tags       |
| Shared         |              |                |            |               |             |                |
|                | Enable:      | All Readable ( | Documents  |               |             |                |
|                | Format:      | Photoshop      |            |               |             |                |
|                | Image 1      | Sequence       |            |               |             |                |
| Onlines        |              |                |            |               | -           |                |

#### Step #3:

View the image in the correct Proof Setup. This is an important step in the process because it allows you to see a more accurate representation of what your image will look like when printed. The correct profile to view your image is called "Xerox Phaser". This computer prints to two different printers, so it is a good idea to check which profile you are viewing the image in. Go to the "View" drop down menu and select "Xerox Phaser" from "Proof Setup" (figure F).

| View Window Help                                                                            |                      |                                                                                     |
|---------------------------------------------------------------------------------------------|----------------------|-------------------------------------------------------------------------------------|
| Proof Setup                                                                                 | ►<br>₩ V             | Custom                                                                              |
| Gamut Warning<br>Pixel Aspect Ratio<br>Pixel Aspect Ratio Correct<br>32-bit Preview Options | ିପ ¥ Y<br>▶<br>stion | Working CMYK<br>Working Cyan Plate<br>Working Magenta Plate<br>Working Yellow Plate |
| Zoom In<br>Zoom Out                                                                         | ₩+<br>₩_             | Working Black Plate<br>Working CMY Plates                                           |
| Zoom Out<br>Fit on Screen<br>Fit Artboard on Screen<br>100%                                 | #∷0<br>₩1            | Legacy Macintosh RGB (Gamma 1.8)<br>Internet Standard RGB (sRGB)<br>Monitor RGB     |
| 200%<br>Print Size                                                                          |                      | Color Blindness - Protanopia-type<br>Color Blindness - Deuteranopia-type            |
| Screen Mode                                                                                 | ►                    | Canon PRO-2000 Matte                                                                |
| / Extras                                                                                    | ~жн                  | ✓ Xerox Phaser                                                                      |

F. Proof Setup Selection

File Edit Image Layer Type S

Browse in Bridge... Browse in Mini Bridge...

Open as Smart Object...

Close and Go to Bridge ..

ЖN

жΟ

►

жw

7. #W

ΰжW

F12

**\%0** 

New...

Open.

Close

Close All

Open Recent

#### Step #4:

Adjust your image. At this point it is a good idea to take a final look at your image to see if it is acceptable to you. Viewing your image in the "Proof Setup" for a specific printer can sometimes create drastic color shifts that you may not have intended for the image. Take the time now to make any final adjustments so you get something closer to what you orignally intended for the image. Also keep in mind this is a transparency and so a high level of accuracy will be unattainable.

#### Step #5:

To begin the printing process by confirming print settings, simply go the "File" drop down menu and select "Print..." (figure G).

A dialog box that looks like the following (figure H) will appear:

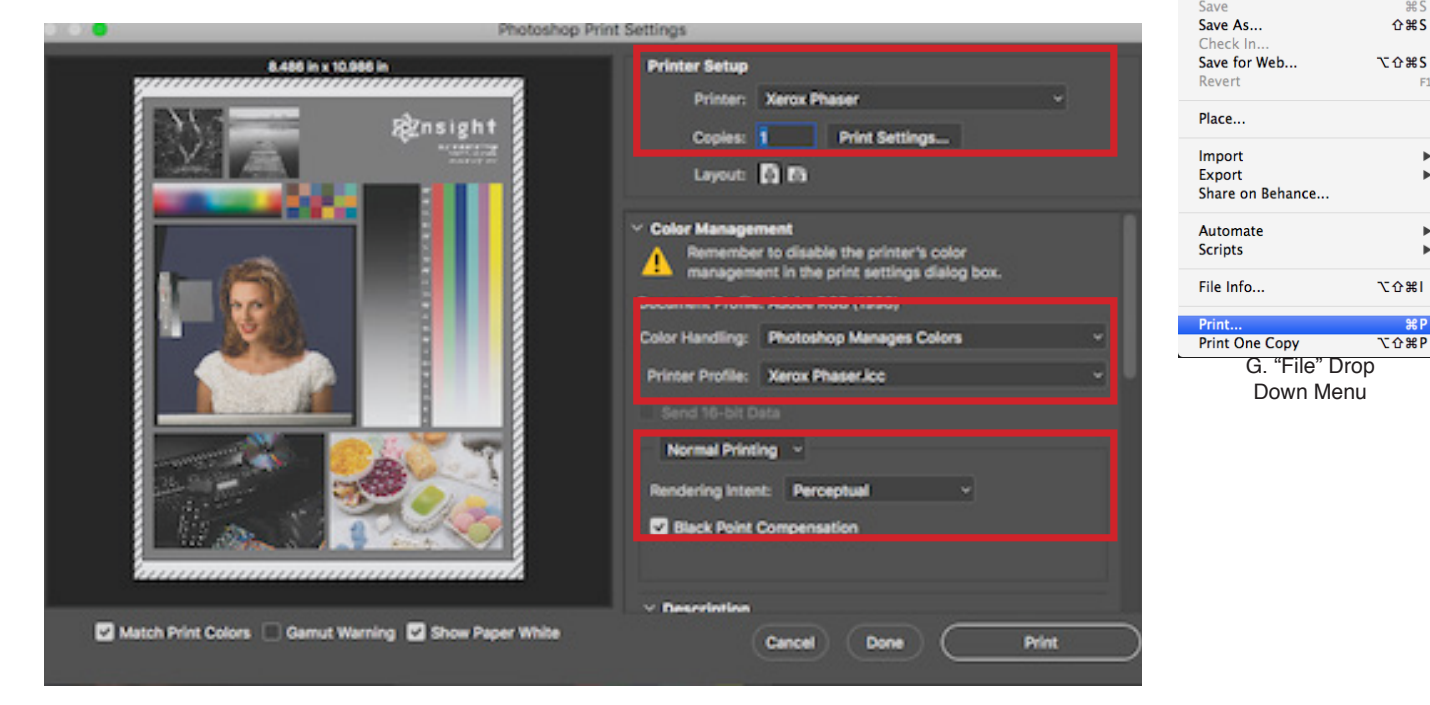

H. Proper setttings for Print Dialog.

Make sure your settings look like the ones above. Be sure to also make sure your orientation is correct. The preview on the left side should show you whether it is accurate or not. There are two small icons in the "Printer Setup" section that change this setting (figure I).

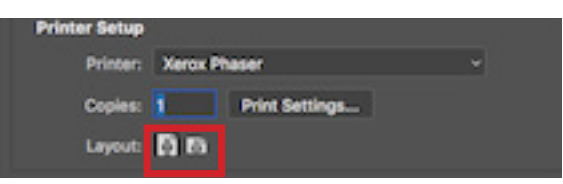

I. Orientation selection icons.

#### Step 6:

Confirm Print Settings. This is an important step because if there is a problem with this setting and the print is sent to the printer, it will cause an error that not many of the monitors know how to fix. For your sake, and that of other students, please check to make sure these settings are correct before sending the print.

To confirm the print settings, click on the "Print Settings..." button in the Print Dialog (figure J).

#### Step #7:

Another dialog box will appear that allows you to adjust certain print settings (figure K). We are only concerned with "Paper Size." The default size for this printer is "US Letter". However, this printer may use two sizes, US Letter ( $8.5 \times 11$ ) or Tabloid ( $11 \times 17$ ). To print Tabloid, select it from the Paper Size drop down menu (figure L).

When you have confirmed these settings, click "Save".

#### Step #8

Returning to the Print dialog box, click "Print". Enjoy your print!

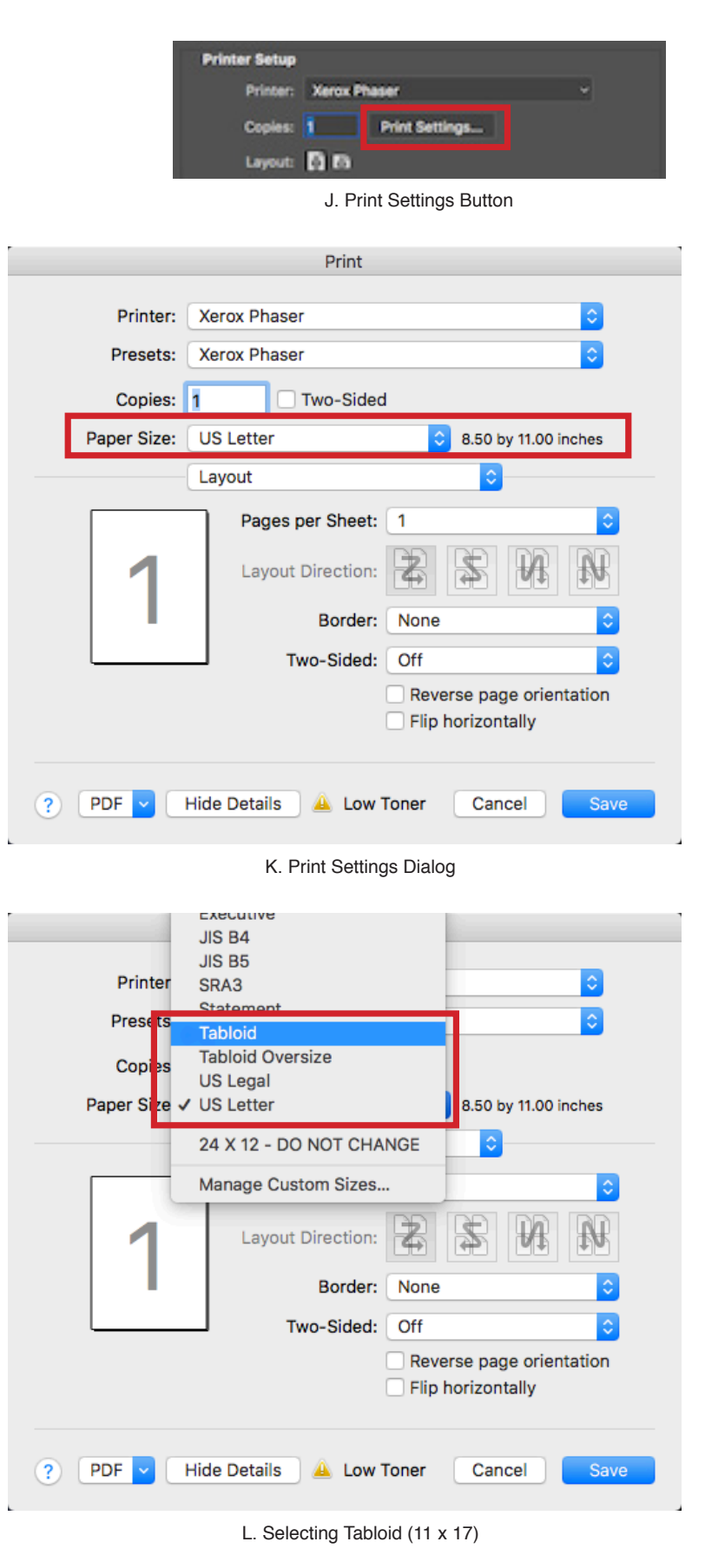